## Схема подключения декодера iMLed3DMXmini (чип TM512AC).

## 1. Программирование(запись адресов) iMLed3DMXmini.

## <u>1 вариант</u>

Схема: PC(программа Prog512) + iMLedMASTER\_DMX + iMLed3DMXmini(чип TM512AC)

- 1. Подключить компьютер (Windows7 и выше) к контроллеру iMLedMASTER DMX через USB.
- 2. Подключить к контроллеру iMLedMASTER\_DMX через D+,D-,GND,+ декодер iMLed3DMXmini.
- 3. Подать на контроллеру iMLedMASTER\_DMX напряжение питания 5V.
- 4. Запустить программу « Prog512 ». В программе установить следующие параметры: Количество устройств 512

Начальный адрес 0, приращение 3 - устанавливаются адреса 1, 2, 3

Начальный адрес 1, приращение 3 - устанавливаются адреса 2, 3, 4 и т.д.

Нажать «Программирование». По окончанию записи загорит 1й канал (если подключена нагрузка и БП).

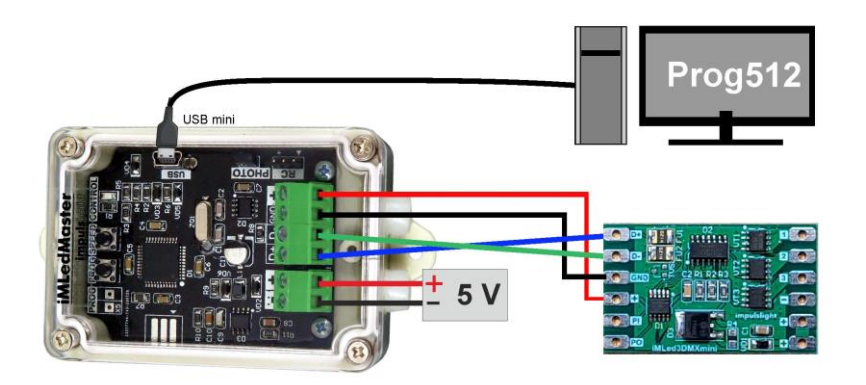

## <u>2 вариант</u>

Схема: Программатор T1000N-DMX + iMLed3DMXmini(чип TM512AC)

- 1. На программатор T1000N-DMX подключить USBmini.
- 2. Подключить к программатору T1000N-DMX через D+,D-,GND,V+ декодер iMLed3DMXmini.
- 3. Настроить параметры на программаторе T1000N-DMX:

Выбрать запись чипа ТМ512AC. Кнопка «М» - СН04 (диапазон СН01-СН16).

<u>Назначить первичный Адресс(</u>Adress). Кнопка «A/S»+Up /вверх или «A/S»-Down /вниз (диапазон 0001 ...). <u>Назначить приращение</u>. В нашем случае **3** канала. Кнопкой <u>«C/P»</u>+Up(вверх) или «C/P»-Down(вниз) выбрать **L003** (диапазон L001-L192).

 Произвести запись адреса. Нажать кнопку «С», на дисплее отобразиться – PO-, затем вернется CH04 (через 40сек). По окончанию записи загорит 1й канал (если подключена нагрузка и БП). Запись выполнена.

**Для дальнейшей записи** с теми же параметрами, снова выполнить пункт 4.

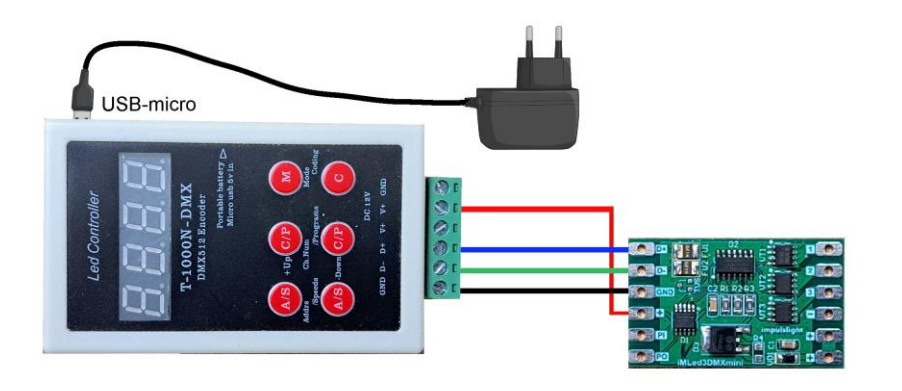

2. Схема подключение iMLed3DMXmini.

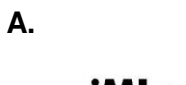

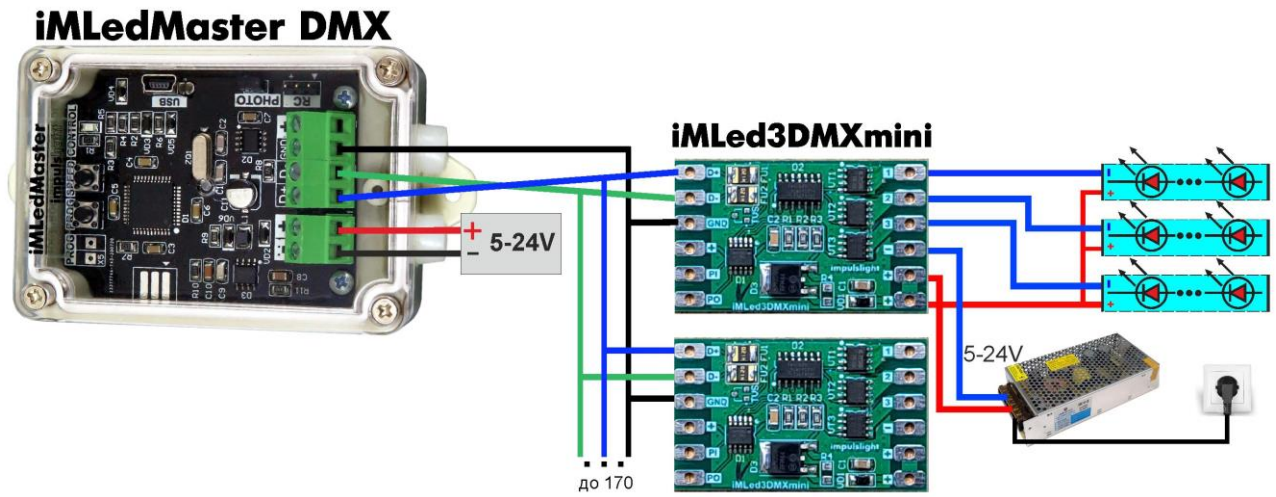

В.

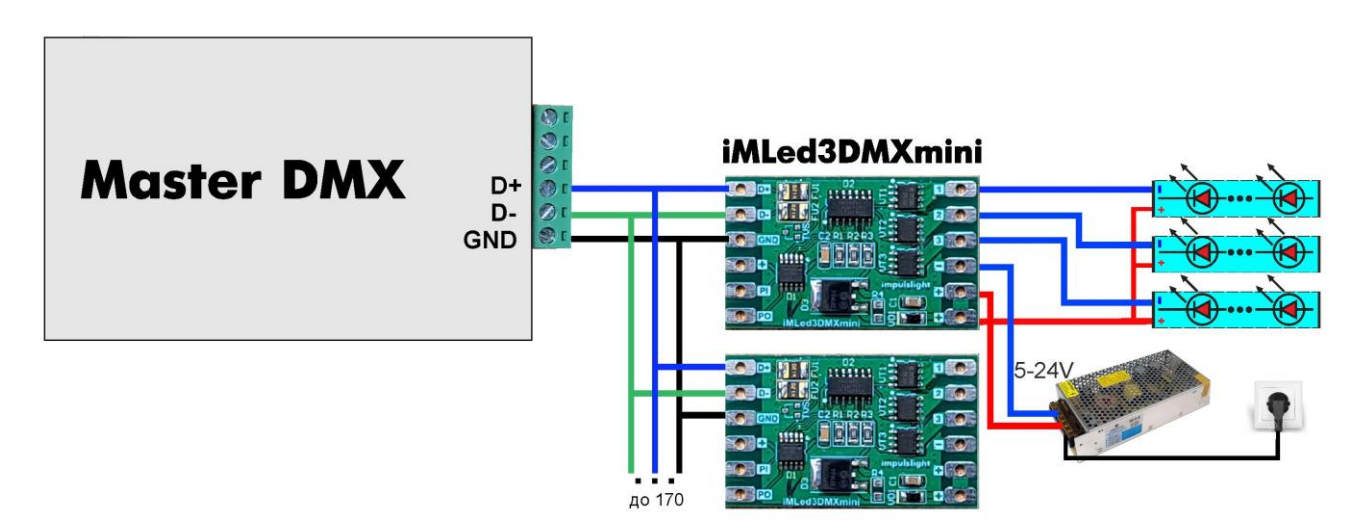